# 铜仁学院关于 2023 年上半年 全国大学英语四、六级考试报名的公告

22025年上半年个军国犬学英语四、兴疲考试笔试(CEI)将于6月 17日举行。为确保考试报名和试卷申报等各环节工作顺利进行,保 证考试顺利实施,现将考试报名有关工作通知如下:

#### 一、开考科目及时间

CET,考试时间为fu-5,17,日,可考科日为大学英语四级和大学英语六级。(日语等小源和十分开生、

|                                                                                                    | 有试种奕         | 考试代码    | 考试时间          |  |
|----------------------------------------------------------------------------------------------------|--------------|---------|---------------|--|
|                                                                                                    |              |         |               |  |
| and a set of the set of the set o |              | 3-9(单数) | a: 00-11; 50, |  |
| 下午                                                                                                    | 英语六级考试(CET6) | 2       | 45 00 47 05   |  |
|                                                                                                    | 心语种六级        | 4-8(双数) | 15: 00-17: 25 |  |

三、报名资格

CEL 笔试报考试格为全日制普通及成人高等院校本科、专科在校 生、在籍研究生。修完大学英语六级课程且英语四级成绩达到 425 分 及以上的学生可报考英语六级。报考日、德、俄语六级考生,对其相 应语种四级成绩不做要求。

大学本科一年级以上(含一年级)学生可报考大学英语四级考试; 铜仁职业技术学院、铜仁幼儿师范高等专科学校、贵州健康职业学院、 贵州工程职业学院等报名点的大学专科一年级英语专业的学生可报 **考天字英语函级考试**,"非英语专业的学生可经英语科任教师推荐后报 "考兴学英语四级考试。学生报考资格由报名点审核确定。

三、第一次报考大学英语四级考试的注意事项

1、 铜仁学院第一次报考 CET4 的学生需要向归属二级学院提交 电子照片(证件照:免冠、蓝底、露耳;小于 200KB;文件名为身份 证号码;文件格式为 JPG);铜仁学院成人教育学生需在继续教育学 院登记个人信息; <sup>9</sup> 2、<sup>铝</sup>布世独觉护放筒 π<sup>4</sup> / <sub>2</sub> / <sub>2</sub> / / <sub>2</sub> / <sub>2</sub> / / <sub>2</sub> / <sub>2</sub> / / <sub>2</sub> / <sub>2</sub>

te "in" (. te-seed green teacher

M. Internet

where the second of the second

RANG FR DA B-31

e: 1. Re<mark>fatize del suitand. S</mark>uitze de **r**.

<u>\*. ####+</u>#

with any set with

2、报名成功的考生须于考前五天内登录全国大学英语四、六级 考试报名网站下载并打印准考证。

3、报名及打印准考证过程中出现系统问题,考生可拨打 CET 报 名咨询电话: 0856-5220327。

附件: CET 网报考生操作流程

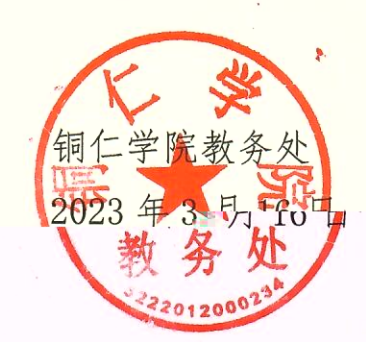

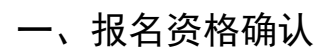

| CEET <sup>®</sup> 全国大学英语四、<br>College English Test B | 六级考试 (CET)<br>and4 and Band6 A                                                                                                    |
|------------------------------------------------------|----------------------------------------------------------------------------------------------------|
|                                                      |                                                                                                    |
| 6                                                    | 我生登录 我 号: student_15@meea.com 我 号: student_15@meea.com 和 号: student_15@meea.com 和 号: student_15@meea.com 和 号: student_15@meea.com 和 号: student_15@meea.com 和 号: student_15@meea.com 和 号: student_15@meea.com 和 号: student_15@meea.com 和 号: student_15@meea.com |
| A                                                    |                                                                                                    |
|                                                      |                                                                                                    |

| 全国大学英语四、六级考试报名网<br>CET4/CET6 Registration    |     |
|----------------------------------------------|-----|
| 双hP型置录CET考试报名系统                              | - 1 |
| 基本信息<br>考次名称: 2017年上半年CET考试<br>招告语: 论:透:5本报名 |     |
| 开始振名                                         |     |
|                                              |     |

|      | <b>B</b> 名协议                                                                                                    |
|------|----------------------------------------------------------------------------------------------------|
| 1    |                                                                                                    |
|      | 1. 本根名网站的所有权归教台部书试中心所有,书牛必须完个同意本协议条款,方可进行网上报名。                                                                                                    |
|      | 2.考生木人已认真阙读并同意遵守木网站提供的根名流程及考生须如。                                                                                                    |
|      | 3. 考生》《人体证据名时的个人信息资料真实、正确,并将对个人信息企真实或不正确而导致无法参加考试                                                                                                    |
|      | 以及其它直接或问题的后果负责。                                                                                                    |
|      | 4.考生本人理解并同意,在报名过程中出现不可抗力所引起的无法正常报名的情况,本网站不死担任何直                                                                                                    |
|      | 读戏间读的责任。                                                                                                    |
|      | 5. 考生本人理解并同意,网上文付系统由文付平台两方并运营,在付费过程中由丁文付平台网上系统问题                                                                                                    |
|      |                                                                                                    |
|      |                                                                                                    |
|      |                                                                                                    |
|      | a series and a series of the series of the s |
|      | 8. 报名程序如有任何变化,请以本网站公告为准。                                                                                                    |
|      | 9. 本报名网站前收集的考生个人信息数据仅用于全国大学英语四、六级考试报名,考生同意教育部考试中心                                                                                                    |
|      | 按考务流程获知、处理、存储本人信息数据。                                                                                                    |
|      | 10. 已阅读并且透视地理解了全国大学英语四、六级考试的有关规定和约律要求,愿意在考试中自觉遵守这                                                                                                    |
|      | 些规定,保证按规定的研究和要求参加考试,如有注意资料原按《国家教育考试违规处理办法》有关条款                                                                                                    |
|      | 这要处理。<br>                                                                                                    |
| 195  | 遍于产产电关学类保护从"学校发型成为关键学派起产"个学校的FFI设计中仍显,还在前端unds、"假证书。如何注                                                                                                    |
| 反,   | 白厚形从记载强处里。                                                                                                    |
| 12.1 | 服从考场工作人员和监督被师管理,自觉遵守考试纪律,考试成实守信,不过规,不作弊。                                                                                                    |
|      |                                                                                                    |
|      | ★ 我已阅读并接受遵守本网始报名协议                                                                                                    |
|      |                                                                                                    |
|      |                                                                                                    |
|      |                                                                                                    |
|      |                                                                                                    |

| XIIII                |    |  |
|----------------------|----|--|
| * 证 <del>件类</del> 型: |    |  |
| - 请选择                |    |  |
| *证件号码:<br>请输入证件号码    |    |  |
| * 姓名 :<br>请输入姓名      |    |  |
|                      | 查询 |  |
|                      |    |  |

| 资格信息确认                                                                                               |         |                    |
|----------------------------------------------------------------------------------------------------|---------|--------------------|
| 姓 名: 仓珍 性 别: 女 证件类型: 中华人民共和国居民身份证。 证件学型: 中华人民共和国居民身份证。 证件号码: 540125199102236540 资格科目: 每只路路滚走站只语声织滚走。 | 80)<br> |                    |
|                                                                                                    |         |                    |
| 01)(別教學校<br>010)99101-0学区<br>4                                                                       |         | (991<br>(991<br>本記 |
| 10<br>学院 尤务<br>10197970                                                                              |         | 10<br>南医<br>001    |
| ○ 我已检查并确认学籍与资格信息正确<br>副用面 非                                                                          |         |                    |
|                                                                                                    |         |                    |

### 二、CET6 级复核通过 CET6 级复核自动通过

| 姓名          | 5:   | 茅绿春                                                     |
|-------------|------|---------------------------------------------------------|
| 性易          | U :  | 女                                                       |
| 证件类型        | 빌:   | 香港身份证                                                   |
| 证件号码        | 1:   | 99101100001                                             |
| 学制          | Ē:   | {9₽3101)测试考点-1 (991010)99101- (√ ﷺ区                     |
|             |      |                                                         |
| 报名流程:       |      |                                                         |
| 据名协议 资格信自查询 |      | 容格信自确认 空ば据者(心) 空ば激毒(心) 口ば据者(洗)                          |
| (已完成) (已完成) |      | (日完成) (日完成) (日完成) (日完成)                                 |
|             |      |                                                         |
|             |      | +                                                       |
| 结束 参加表试     | -    |                                                         |
|             |      | (איז דרבייזא) (איז דרבייזא) (איז דרבייזא) (איז דרבייזא) |
| 已报考并支付了警试科日 | 121  | 午来支付口试科日 清诵试"支付缴费"讲行支付                                  |
|             | 12.1 |                                                         |
|             |      |                                                         |
| 返回首页 CET63  | 日格》  | 笔试报考 口试报考                                               |
|             |      |                                                         |
|             |      |                                                         |
|             |      |                                                         |
|             |      |                                                         |

| 姓名:   | * | 茅绿春           |  |
|-------|---|---------------|--|
| 证件类型: | * | 香港身份证         |  |
| 证件号码: | * | 99101100001   |  |
| 准考证号: | * | 考生通过CET4的准考证号 |  |

| 姓名: *   | 茅綱             |  |
|---------|----------------|--|
| 证件类型:*  | 香港 保存成功!复核已通过! |  |
| 证件号码:*  | 991            |  |
| 准考证号: * | 991            |  |

#### 三、CET6 级复核不自动通过

|               | 姓            | 名:                                        | 茅绿春                                         |
|---------------|--------------|-------------------------------------------|---------------------------------------------|
| -             | 性            | 别:                                        | 女                                           |
|               | 证件           | 赵型:                                       | 香港身份证                                       |
|               | 证件           | 書码:                                       | 99101100001                                 |
|               | 学            | 籍:                                        | (991010)测试考点-1— (991010)99101-12 <b>呼</b> 区 |
| 报名流程:         |              |                                           |                                             |
| 报名协议<br>(已完成) | 8信息查<br>已完成) | 间<br>———————————————————————————————————— | ·                                           |
| 结束 🔩 🔹        | 动力表试         |                                           |                                             |
| 已报考并支付了等      | 试科目          | ,存在                                       | E末支付口试科目,请通过"支付缴费"进行支付。                     |
| 返回首页          | CE           | 「6资格复                                     | 笔试报考 口试报考                                   |
|               |              |                                           |                                             |

| ▲新增CET6资格复核申请                         |                           | × |
|---------------------------------------|---------------------------|---|
| <mark>提示:</mark><br>CET4成绩为2005年之前或忘) | 己CET4准考证号的考生,请联系学校相关负责老师。 | × |
| 姓名: *                                 | 茅绿春                       | Í |
| 证件类型: *                               | 香港身份证                     |   |
| 证件号码: *                               | 99101100001               |   |
| 准考证号: *                               | 考生通过CET4的准考证号             |   |
|                                       | 保存并提交复核 关闭                |   |

| ▲新增CET6资格复核申请                                                  | × |
|----------------------------------------------------------------|---|
| <mark>提示:</mark><br>CET4成绩为2005年之前或忘记CET4)推考证号的考生,请联系学校相关负责者师。 | × |
| 姓名:*<br><b>芽</b> 得<br>提示 ×                                     |   |
|                                                                |   |
|                                                                |   |

## 四、缴费

| 航报考信息<br>           |                               |                   |         |  |
|---------------------|-------------------------------|-------------------|---------|--|
| i息: 请考生在进行 <b>集</b> | 续费前,慎重核对所有报考信息和               | 报考科目,确认无误后,再      | 进行网上支付! |  |
|                     | 姓名:                           | 茅緑春               |         |  |
|                     | 证件号码:<br>支付科目 <del>类型</del> : | 99101100001<br>笔试 |         |  |
|                     | 报名校区名称                        | 报考科目              | 费用      |  |
|                     | (991010)99101-0学区             | 英语四级笔试            | 0.1     |  |
|                     |                               | 습건                | -:¥0.10 |  |

| 教育部:   | 考试中心网上支付平台  |                   |                                  |  |
|--------|-------------|-------------------|----------------------------------|--|
| 支付信息 > |             |                   |                                  |  |
| 支付用途   | 第171次CET报名费 |                   |                                  |  |
| 支付来源   | 大学英语四六级考试   | 考生姓名              | 茅绿春                              |  |
| 支付金    | 0.1元人民币     | NEEA ID           | 49822729E96E44C1B076E8A454A97941 |  |
| 选择支付方式 | ;><br>[5]   |                   | 使首体易支付<br>PayEase                |  |
|        |             | ighter zon skiere |                                  |  |
|        |             |                   |                                  |  |

|   |       |            |       |      |      | 支付状态:  | 全部支付 已刻       | 支付: ¥0.01        |
|---|-------|------------|-------|------|------|--------|---------------|------------------|
| # | 准考证打印 | 科目         | 费用(元) | 支付状态 | 编排状态 | 科目报考方式 | 报名学校          | 报名校区             |
| 1 | 打印    | (1) 英语四级笔试 | 0.01  | 已支付  | 未编排  | 考生注册   | (99201)测试考点-2 | (992013)99201-3学 |